Einrichten der lünecom-Telefonie — in der FRITZ!Box

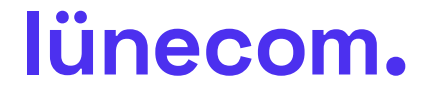

#### Einrichtung FRITZ!Box ab Version 7.58

Um deine Telefonie in der aktuellen FRITZ!Box einzurichten befolge bitte folgende Schritte:

- 1. Rufe über den Browser (z.B. Chrome, Firefox usw.) die Einstellungsseite deiner FRITZ!Box auf. Das kannst du entweder mit fritz.box oder 192.168.178.1. (Abb.1)
- 2. Melde dich mit deinem FRITZ!Box-Kennwort an. Dieses findest du auf einem Aufkleber unter der FRITZ!Box. (Abb.1)

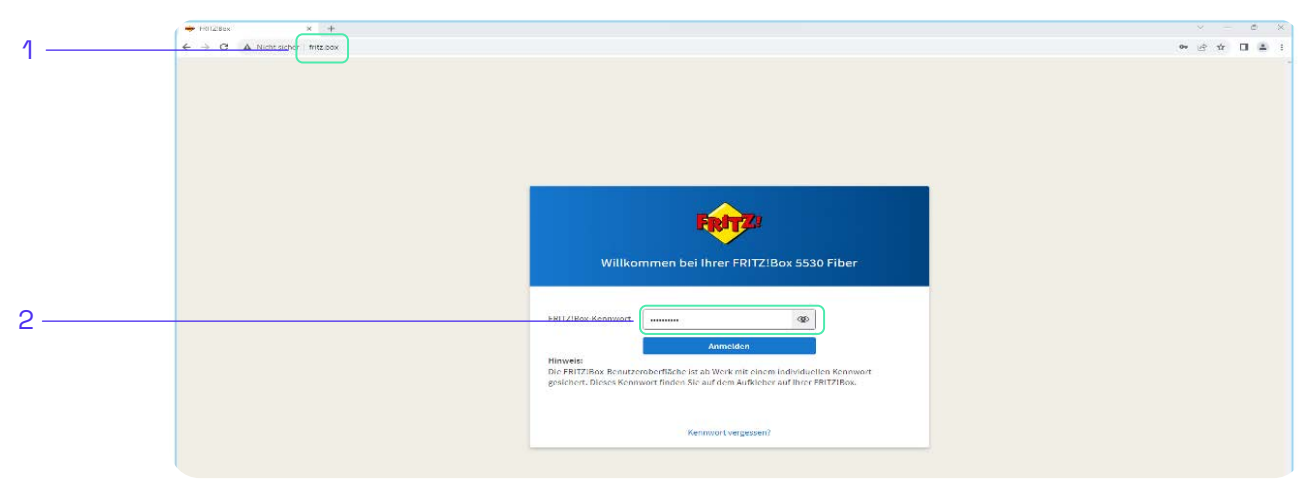

Abb.1: Aufruf der FRITZ!Box-Oberfläche

3. Klicke in der Übersicht auf "Telefonie". (Abb.2)

4. Klicke in der Übersicht "Telefonie" auf "Eigene Rufnummer" (Abb.2)

|    |     | Übersicht                  | Modell: FRITZ!Box 5530 Fiber                                                 |                          |                                         | FRITZIOS: 7.58 - Version aktuell |                               |
|----|-----|----------------------------|------------------------------------------------------------------------------|--------------------------|-----------------------------------------|----------------------------------|-------------------------------|
|    | ۲   | Internet                   | Aktueller Eilergieverbrauch, 45 %                                            |                          |                                         |                                  |                               |
| 3  | - < | Telefonie 🔨                | Verbindungen und Anschlüsse                                                  |                          | Anrufe                                  | heute: 0                         | Täglich im Blick mit MyFRITZI |
| Ū. |     | Anrufe<br>Anrufbeantworter | Conternet nicht verbunden     Glasfaser unterbrochen     LAN nicht verbunden |                          | Keine Anrufe vorha<br>Zur Anrufliste Zu | inden<br>m Anrufbeantworter      |                               |
|    |     | Telefonbuch                | WLAN an, Funknetz (2,4/5 GHz): FRITZIBox 5530 MP                             |                          |                                         |                                  |                               |
|    |     | Weckruf                    | Telefonie Keine Rufnummern eingerichtet     aus                              |                          |                                         |                                  |                               |
|    |     | Rufbehandlung              | Heimnetzgeräte aktiv: 1                                                      | Zur grafischen Übersicht | Komfortfunktion                         | n                                |                               |
|    |     | Telefoniegeräte            | NB-394890 WLAN - 5 GHz                                                       |                          | Anrufbeantworter deaktiviert            |                                  |                               |
| 4  |     | Eigene Rufnummern          |                                                                              |                          | Kindersicherung                         | bereit                           |                               |
|    |     | DECT                       |                                                                              |                          |                                         |                                  |                               |
|    | Ş   | Heimnetz                   |                                                                              |                          |                                         |                                  |                               |
|    | Abb | o.2: FRITZ!Box Ü           | bersicht                                                                     |                          |                                         |                                  |                               |

5. Wähle unter "Eigene Rufnummern" unten rechts "Neue Rufnummer" aus. (Abb.3)

|       | Übersicht                                                       | 📞 Telefonie 🗲 Eigene Rufnummern                                                     |                       |              | ?                 |
|-------|-----------------------------------------------------------------|-------------------------------------------------------------------------------------|-----------------------|--------------|-------------------|
|       | <ul> <li>Internet</li> <li>Telefonie</li> <li>Anrufe</li> </ul> | Rufnummern Anschlusseinstellung<br>Auf dieser Seite können Sie Ihre eigenen Rufnumm | gen Sprachübertragung |              |                   |
|       | Anrufbeantworter<br>Telefonbuch<br>Weckruf                      | Status Rufnummer 🗘<br>Es sind keine Rufnummern eingerichtet.                        | Anbieter 🗘            | Vorauswahl 🗘 | *                 |
| 5 ——— | Fax<br>Rufbehandlung<br>Telefoniegeräte                         |                                                                                     |                       | -Liste druck | en Neue Rufnummer |

Abb.3: Neue Rufnummer

- 6. Trage deine Rufnummer/n und Zugangsdaten wie unten gezeigt ein. (Abb.4)
  - a. Wähle unter "Telefonie-Anbieter" "Anderer Anbieter" aus.
  - b. Trage hier deine Internetrufnummer mit Vorwahl in beide Felder ein.
  - c. Gib deine Zugangsdaten ein (zu finden auf der Auftragsbestätigung). Das Feld "Proxy-Server" bleibt leer.
  - d. Trage hier bei der Ersteinrichtung deine Ortsvorwahl ein.
  - e. Klappe die "Weiteren Einstellungen" aus. Übernimm die Einstellungen, wie hier angegeben.
  - f. Klicke dann auf "Weiter".

|   | Rufnummer eintragen                                                                                                    | Ì   |
|---|----------------------------------------------------------------------------------------------------|-----|
|   | Wählen Sie ihren Telefonie-Anbieter aus und tragen Sie die Rufnummer und die Ihnen mitgeteilten Anmeldedaten ein.                                                                                                    |     |
|   | Anmeldedaten                                                                                                    |     |
|   | Telefonie Arbieter (anderer Anbieter                                                                                                    |     |
| * |                                                                                                    |     |
|   |                                                                                                    |     |
|   | Rutnammer für die Interne Rutnammer in der<br>Anmeldung* FRITZlox**                                                                                                    |     |
| n | +4941314711                                                                                                    |     |
|   |                                                                                                    |     |
|   | Weltere Rufnummer                                                                                                    |     |
|   | "Rufnummer für die Anneidung<br>Gabao Sia in dieser Sociale hitte die Pufnummer für die Anmeldung ein Diese Pufnummer haben Sia von Ibrem Anhieter hakommen. Sia kann is nach Anhieter unterschiedlich                                                                                                    |     |
|   | becan the set of the advectory of the set of the set of | 11. |
|   | **Interne Rufnummer in der FRITZ/Box                                                                                                    |     |
|   | veuen sie nun onzei inre kurnummer onne Urtsvorwani und onne Sonderzeichen ein.<br>Weitere Rufnummer                                                                                                    |     |
|   | Über "Weitere Rufnummer" können Sie hier weitere Rufnummern anlegen, wenn diese dieselben Zugangsdaten (Benutzername und Kennwort) wie die erste Rufnummer habe                                                                                                    | en. |
|   | Rufnummern mit abweichenden Zugangsdaten können Sie später unter "Eigene Rufnummern" über die Schaltfläche "Neue Rufnummer" einrichten.                                                                                                    |     |
|   | Zugangsdaten                                                                                                    |     |
| ; | Benutzemame                                                                                                    |     |
|   | Authentifizierungsname IcmXXX                                                                                                    |     |
|   | Kennwort 2000000000000000                                                                                                    |     |
|   | Registrar sip.luenecom.de                                                                                                    |     |
|   | Proxy-Server                                                                                                    |     |
|   | Tragen Sie Ihre Ortsvorwahl ein:                                                                                                    |     |
|   | Ortsvorwahl 04131                                                                                                    |     |
|   |                                                                                                    |     |
|   | Weitere Einstellungen.                                                                                                    |     |
|   | Weitere Einstellungen zur Rufnummer                                                                                                    |     |
|   | DTMF-Übertragung RTP oder Inband -                                                                                                    |     |
|   | Ortsvorwahl für ausgehende Gespräche einfügen                                                                                                    |     |
|   | Weitere Einstellungen zur Verbindung                                                                                                    |     |
|   | Rufnummer f ür die Anmeldung verwenden                                                                                                    |     |
|   | Anneldung immer über eine Internetverbindung                                                                                                    |     |
|   | Falls ihr Internetanbieter die separate Internettelefonie-Verbindung für eigene Rufnummern reserviert, aktivieren Sie diese Option, wenn es sich um eine Rufnummer eines anderen Anbieters handelt.                                                                                                    |     |
|   | Internettelefonie-Anbieter Nur via IPv4 -<br>kontaktieren über                                                                                                    |     |
|   | Transportprotokoll Automatisch -                                                                                                    |     |
|   | Der Anbieter unterstützt verschlüsselte Telefonie über SRTP nach RFC 3711 und RFC 4568                                                                                                    |     |
|   | Media Protocol                                                                                                    |     |
|   |                                                                                                    |     |
| • |                                                                                                    | har |

Abb.4: Rufnummer eintragen

7. Du siehst eine Zusammenfassung deiner Eingaben. Deine Rufnummer wird gespeichert. Klicke auf "Weiter". (Abb.5)

|   | Rufnummern speichern                                                                                                    |                                                                                                    |
|---|----------------------------------------------------------------------------------------------------|----------------------------------------------------------------------------------------------------|
|   | Folgende Anmeldedaten haben Sie für die neue Internetrufnummer eingege                                                                                                    | iben:                                                                                                  |
|   | Anbieter                                                                                                    | Anderer Anbieter                                                                                       |
|   | Rufnummer für die Anmeldung                                                                                                    | +4941314711                                                                                            |
|   | Benutzername                                                                                                    | lcmXXX                                                                                                 |
|   | Registrar                                                                                                    | sip.luenecom.de                                                                                        |
|   | Im nächsten Schritt werden die Anmeldedaten in die FRITZIBox gespeichert. A<br>Rufnummer nun telefoniert werden kann.<br>Zinrichtung der Rufnummer nach dem "Übernehmen" prüfen | nschließend wird geprüft, ob die Eimichtung erfolgreich abgeschlossen wurde und über die eingerichtete |
| 7 |                                                                                                    | Zurück Weiter Abbrechen                                                                                |
|   |                                                                                                    |                                                                                                    |

Abb.5: Rufnummer speichern

8. Auf dieser Seite wird deine Rufnummer geprüft. Klicke auf "Weiter". (Abb.6)

|   | Rufnummern prüfen<br>Folgende Anmeldedaten haben Sie für die neue Internetrufnummer eingege | ben:                    |
|---|---------------------------------------------------------------------------------------------|-------------------------|
|   | Anbieter                                                                                    | Anderer Anbieter        |
|   | Rufnummer für die Anmeldung                                                                 | +4941314711             |
|   | Benutzername                                                                                | IcmXXX                  |
|   | Registrar                                                                                   | sip.luenecom.de         |
|   | Die Anmeldedaten wurden gespeichert.                                                        |                         |
| 8 |                                                                                             | Zurück Weiter Abbrechen |

Abb.6: Rufnummer prüfen

9. Wähle das Symbol "Rufnummer bearbeiten", um weitere Einstellungen vorzunehmen. (Abb.7)

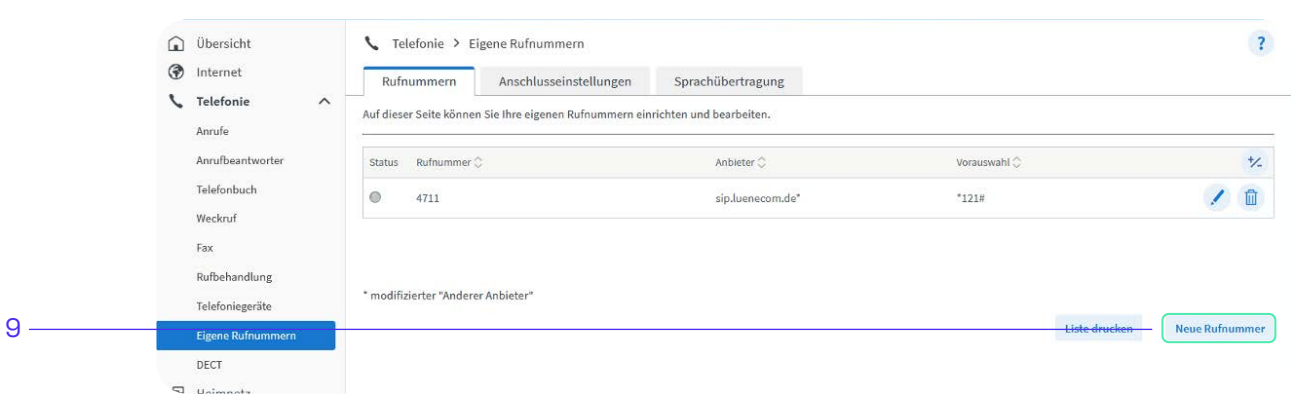

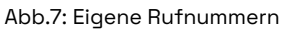

10. Für das "Rufnummernformat" übernimm die Einstellungen wie in diesem Beispiel. (Abb.8)

11. Übernimm die "Weiteren Einstellungen" wie im Beispiel.

12. "Weitere Einstellungen zur Verbindung" ebenfalls wie im Beispiel übernehmen.

13. Klicke am Ende der Seite auf "Übernehmen" und deine Einstellungen werden gespeichert.

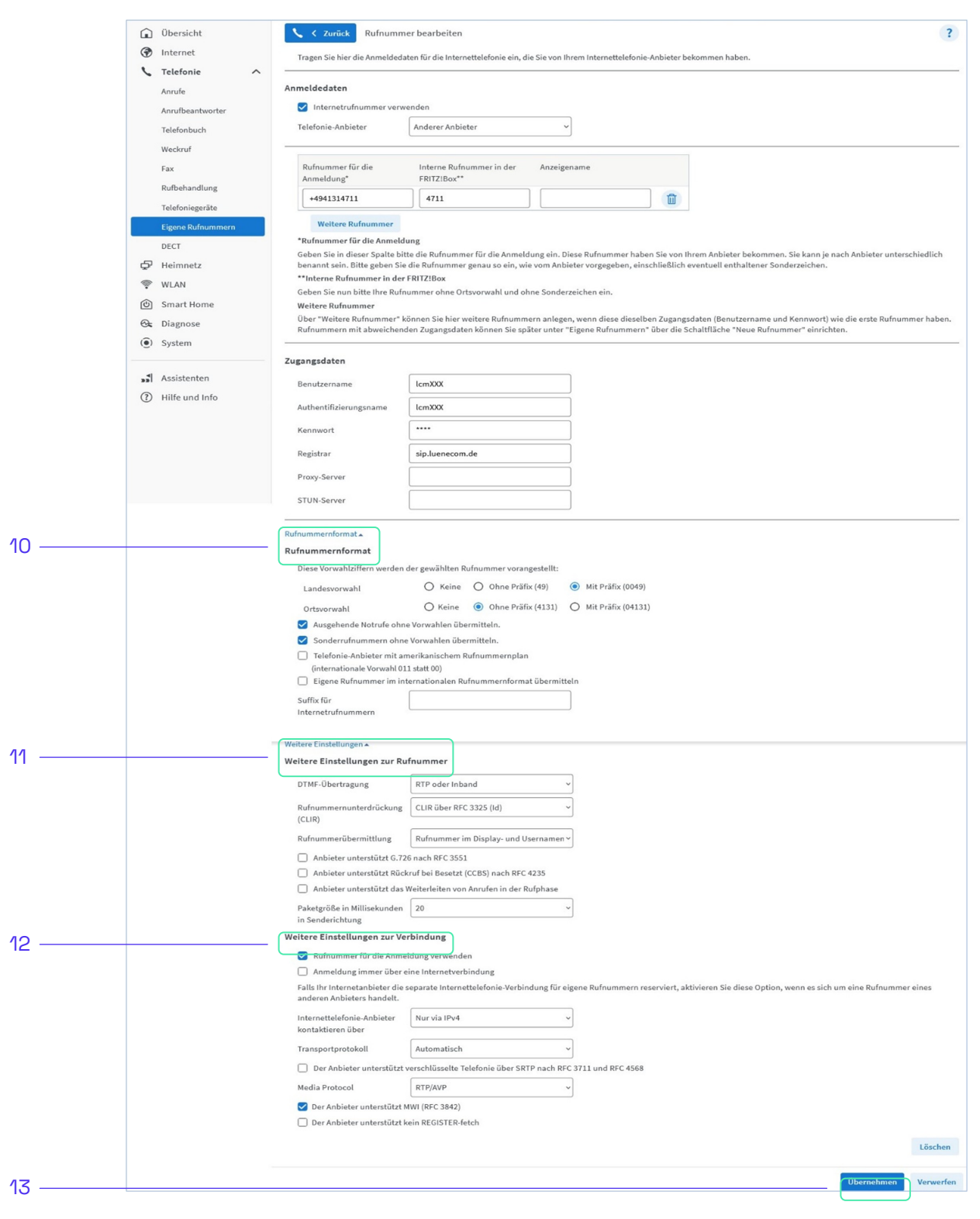

14. Wechsle jetzt zur "Anschlusseinstellung" (Abb.9)

15. Übernimm die Einstellungen für "Telefonieverbindung" wie im Beispiel.

16. Klicke am Ende der Seite auf "Übernehmen"

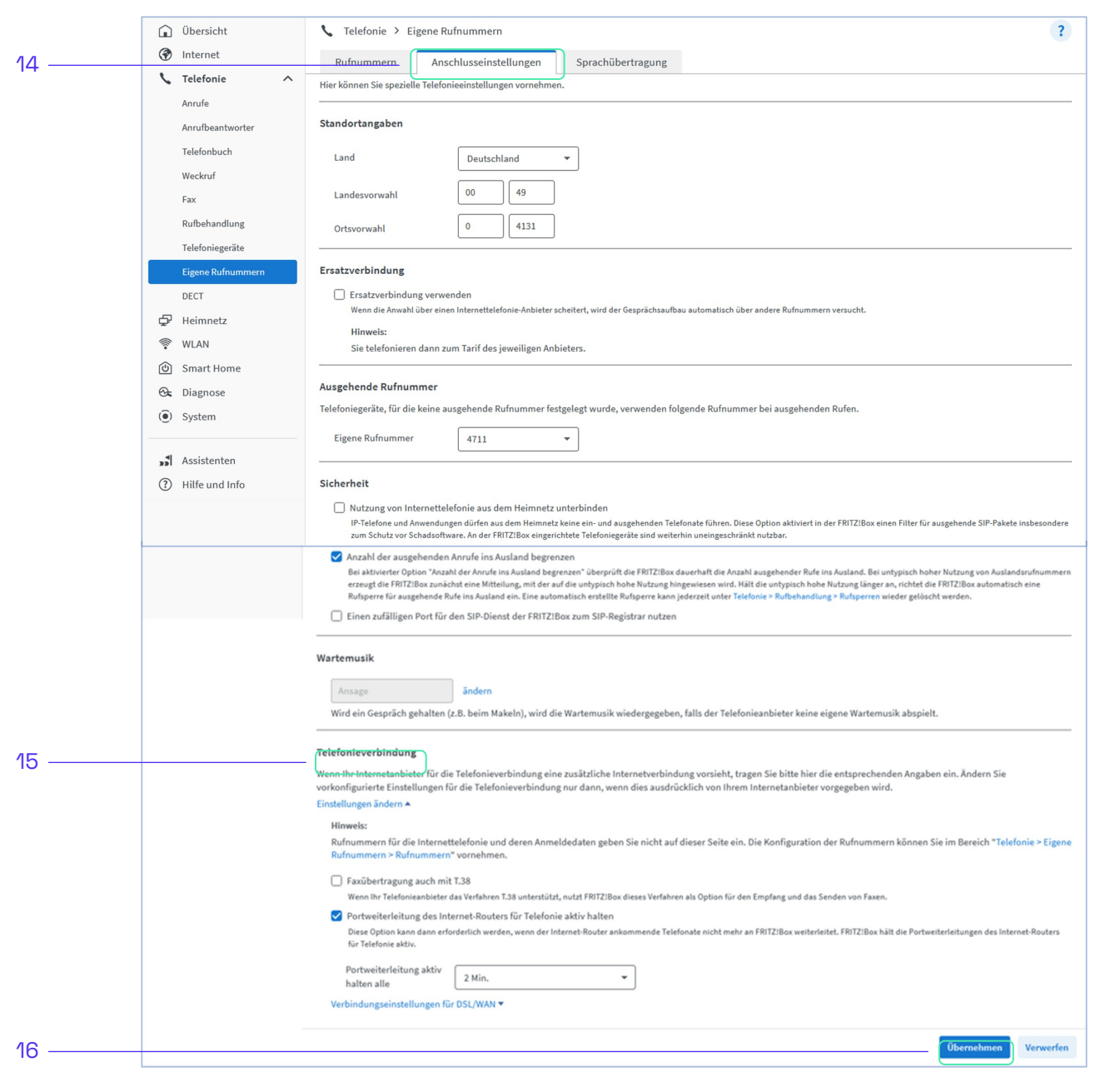

Abb.9: Anschlusseinstellungen

17. Wenn der Status "grün" ist, ist die Telefonie fertig eingerichtet (Abb.10)

|      | <ul><li>Übersicht</li><li>Internet</li></ul>       | Telefonie > Eigene Rufnummern                   | son Somehillhartnauna              |              | ?                    |
|------|----------------------------------------------------|-------------------------------------------------|------------------------------------|--------------|----------------------|
|      | C Telefonie Anrufe                                 | Auf dieser Seite können Sie Ihre eigenen Rufnum | nern einrichten und bearbeiten.    |              |                      |
|      | Anrufbeantworter                                   | Status Rufnummer 🔆                              | Anbieter $\stackrel{\wedge}{\lor}$ | Vorauswahl 🗇 | *                    |
| 17 — | Telefonbuch                                        | 4711                                            | sip.luenecom.de*                   | *121#        | 1 1                  |
|      | Weckruf<br>Fax<br>Rufbehandlung<br>Telefoniegeräte | * modifizierter "Anderer Anbieter"              |                                    |              |                      |
|      | Eigene Rufnummern                                  |                                                 |                                    | Liste dr     | acken Neue Rufnummer |
|      | DECT                                               |                                                 |                                    |              |                      |
|      | G Heimnetz                                         |                                                 |                                    |              |                      |

Abb.10: Status der Einrichtung

#### Du benötigst Hilfe?

Dann schreibe uns eine E-Mail an kontakt@luenecom.de oder rufe unter der 0413178964-0 an.

> Unter luenecom.de/hilfe/ratgeber beantworten wir häufig gestellte Fragen.

Hinweis:

Die in diesem Dokument enthaltenen Informationen wurden von der Lünecom Kommunikationslösungen GmbH (nachfolgend lünecom) nach bestem Wissen und Gewissen Die In diesem Dokument entrantenen informationen wurden von der Lunecom Kommunikationsiosungen einbel (nachfolgend lunecom) nach bestem wissen und Gewissen zusammengestellt. Die lünecom übernimmt jedoch keine Garantie für die Richtigkeit dieser Informationen. Die Informationen können ohne Vorankündigung geändert werden und können nicht als Verpflichtung seitens der lünecom ausgelegt werden. Die lünecom übernimmt keine Verantwortung für Fehler oder Auslassungen in diesem Dokument. Möglicherweise werden notwendige Änderungen in Überarbeitungen oder Neuauflagen dieses Dokuments veröffentlicht. Dieses Dokument darf weder elektronisch noch mechanisch ohne schriftliche Genehmigung der lünecom vervielfältigt oder weitergegeben werden.